Раздел 4. Технологии создания и преобразования информационных объектов

Тема 4. Технологии создания и преобразования информационных объектов.

Занятие: № 53-54

Дата: 14.03.2025

**Практическое занятие № 39-40.** «Представление профессиональной информации в виде презентаций».

*Цель занятия* – закрепление теоретических и практических знаний студентов, формирование умений и навыков работы в редакторе презентационной графики.

Методика занятия – выполнение практических заданий

Место проведения – компьютерный класс.

#### План

1. Обсуждение контрольных вопросов по теме занятия.

2. Выполнение практических заданий

### Прочтите данные статьи, сделайте конспект в Word

- 1. Работа с объектами WordArt
- 2. Добавление таблицы на слайд
- 3. Создание графического элементов SmartArt с нуля

### Методические рекомендации по подготовке к занятию

WordArt — это коллекция текстовых стилей, которые можно добавлять в публикации для создания декоративных эффектов, таких как тени или отраженный текст. WordArt можно использовать для добавления в документ специальных текстовых эффектов. Например, вы можете растянуть заголовок, наклонить текст, вписать текст в фигуру или применить градиентную заливку. Объект WordArt можно перемещать или размещать в документе, чтобы украсить его или акцентировать внимание на чем-либо. Вы можете в любой момент изменить или дополнить текст в существующем объекте WordArt.

### Добавление и удаление объекта WordArt

Добавление объекта WordArt

- 1. Выберите вкладку Вставка.
- 2. В группе **Текст** откройте меню **WordArt**.

3. Выберите коллекцию Обычные стили WordArt или Стили преобразования WordArt.

4. Введите текст в окне **Изменение текста WordArt**, выберите шрифт, размер шрифта, полужирное или курсивное начертание и нажмите кнопку **OK**.

Удаление объекта WordArt

- 1. Выделите объект WordArt.
- 2. Нажмите клавишу **DELETE**.

Вкладка "Работа с объектами WordArt"

С помощью вкладки "Работа с объектами WordArt" можно настраивать параметры текста и эффектов объекта WordArt, задавать его расположение относительно других объектов на странице, а также менять размер.

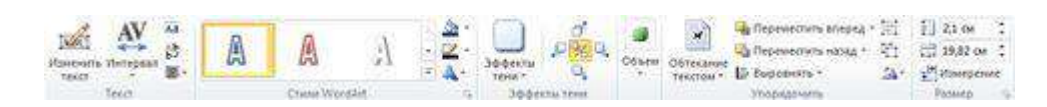

Группа "Текст"

Группа "Текст" содержит инструменты для работы с текстовым содержимым, настройки его интервалов, высоты, горизонтального или вертикального расположения и выравнивания в пределах объекта WordArt.

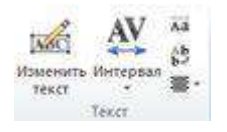

### Изменить текст

Чтобы изменить текст в объекте WordArt, нажмите кнопку Изменить текст и внесите необходимые правки в окне Изменение текста WordArt.

### Интервал

С помощью параметра **Интервал** можно задать расстояние между символами в тексте WordArt на основе одного из пяти стандартных форматов, а также включить или отключить кернинг пар знаков.

• Очень узкий: увеличивает ширину текста, убирая расстояние между символами в каждом слове.

• Узкий : увеличивает ширину текста, уменьшая расстояние между символами в каждом слове.

• Обычный : вариант по умолчанию; соответствует нормальному расстоянию между символами в тексте и нормальной ширине шрифта.

• Широкий : уменьшает ширину текста, увеличивая расстояние между символами.

• Очень широкий : уменьшает ширину текста, делая расстояние между символами максимальным.

• Кернинг пар знаков: этот параметр применяется к парам символов, которые, располагаясь рядом, выглядят дальше друг от друга, чем другие пары. Чтобы увидеть разницу, создайте объект WordArt с текстом "Проверка WordArt" и включите, а затем отключите кернинг.

### Одинаковая высота

Этот параметр позволяет сделать одинаковой высоту всех символов (как в верхнем, так и в нижнем регистре).

### Вертикальный текст WordArt

Этот параметр позволяет выбрать вертикальное или горизонтальное расположение текста WordArt.

### Выравнивание

С помощью этого параметра можно изменить выравнивание текста в объекте WordArt.

• Выровнять по левому краю: выравнивание текста по левому краю объекта WordArt.

• Выровнять по центру: выравнивание текста по центру объекта WordArt.

• Выровнять по правому краю: выравнивание текста по правому краю объекта WordArt.

• Выровнять по обоим краям: выравнивание текста одновременно по правому и левому краям объекта WordArt путем перемещения слов в тексте.

• Выровнять за счет интервалов: выравнивание текста одновременно по правому и левому краям объекта WordArt путем перемещения букв в тексте.

• Выровнять за счет ширины: выравнивание текста одновременно по правому и левому краям объекта WordArt путем растяжения символов.

Группа «Стили WordArt»

С помощью группы "Стили WordArt" можно изменить стиль объекта WordArt, цвет заливки и линий, а также фигуру объекта. Чтобы посмотреть, как выглядит тот или иной эффект, наведите на него указатель мыши, и Publisher продемонстрирует его в публикации.

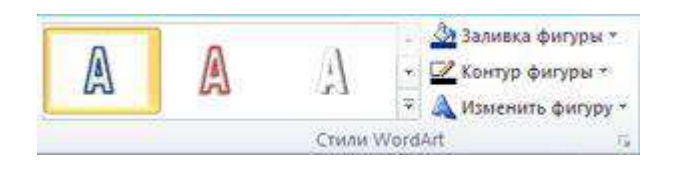

# Стили WordArt

Выберите нужный стиль в коллекции. Чтобы увидеть все доступные стили, нажмите кнопку Дополнительно.

## Заливка фигуры

Вы можете изменить цвет заливки текста WordArt. Кроме того, можно заменить заливку изображением и настроить ее градиент, текстуру и узор.

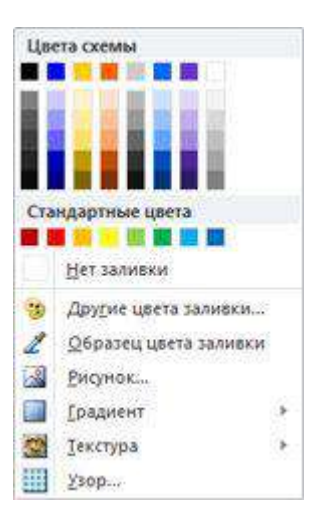

В группе Стили фигур выберите команду Заливка фигуры и выполните одно из указанных ниже действий.

• Чтобы выбрать недавно использовавшийся цвет, щелкните один из отображаемых цветов.

• Чтобы отобразить другие цвета, нажмите кнопку Другие цвета заливки и выберите нужный цвет.

• Чтобы использовать цвет из другого места документа, щелкните "Образец цвета заливки" и с помощью пипетки выберите нужный цвет.

• Чтобы применить **рисунок**, **градиент**, **текстуру** или **узор**, выберите необходимый вариант в соответствующем разделе.

## Контур фигуры

Вы можете изменить цвет контура текста WordArt. Кроме того, можно настроить толщину линии контура, сделать ее пунктирной или использовать узор.

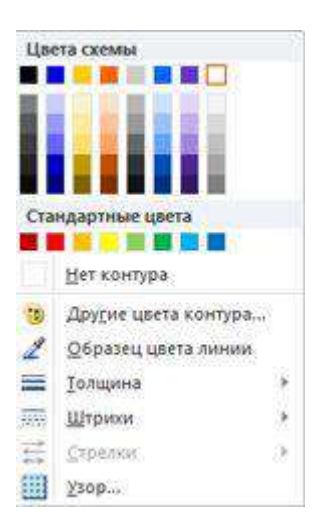

В группе Стили фигур выберите команду Контур фигуры и выполните одно из указанных ниже действий.

• Чтобы выбрать недавно использовавшийся цвет, щелкните один из отображаемых цветов.

• Чтобы отобразить другие варианты, нажмите кнопку Другие цвета контура и выберите нужный цвет.

• Чтобы изменить **толщину**, **штрихи** или **узор** контура, выберите соответствующий пункт меню.

### Изменить фигуру

Текст WordArt создается на базе определенной фигуры.

| Траектория движения | 4 |
|---------------------|---|
| -~~08               |   |
| Искривление         |   |
| JURNAN              | A |
| MMONUP              | • |
|                     |   |
| AV/\/\              | 4 |
| SOAVAN              |   |
| \$\$0~~             | 1 |

Например, чтобы изменить стандартную прямую форму на искривленную выберите первый вариант в разделе Искривление:

# Поместите здесь ваш текст

**Примечание:** У некоторых фигур есть желтый ромбовидный маркер; потянув за него, можно изменить характеристики выбранной фигуры.

Группа "Эффекты тени"

С помощью команд в группе Эффекты тени можно применить тень к объекту WordArt.

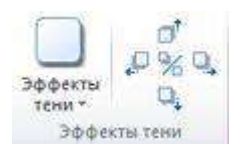

1. Нажмите кнопку Эффекты тени и выберите нужный эффект в коллекции.

2. Чтобы изменить цвет тени, выберите пункт **Цвет тени** и задайте нужные параметры.

3. Настройте положение тени с помощью кнопок, задающих направление .

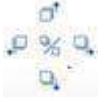

4. Чтобы включить или отключить эффект тени, нажмите кнопку в центре.

Группа "Объем"

Группа "Объем" позволяет придать объекту WordArt объемный вид.

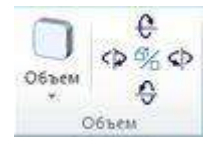

### Объем

Вы можете выбрать эффект объема из коллекции. Кроме того, для эффекта можно настроить параметры цвета, глубины, направления, освещения и поверхности. Если навести указатель мыши на вариант объемного эффекта, он отразится на объекте WordArt в режиме предварительного просмотра.

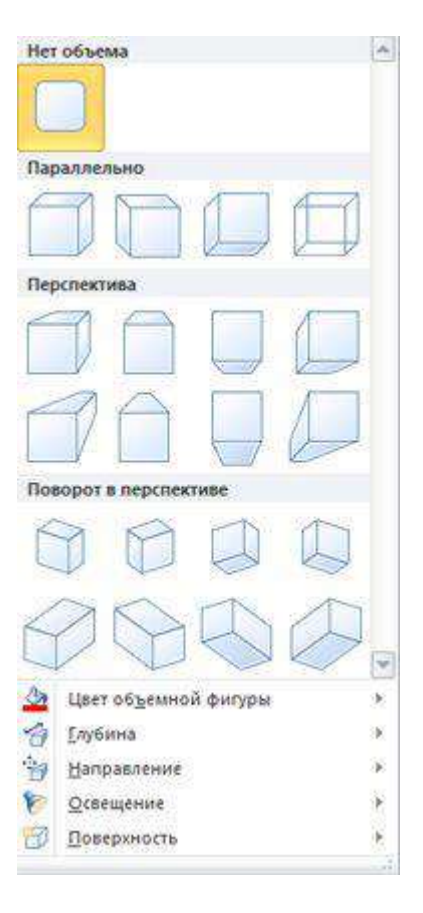

# Коллекция "Объем"

Наведите указатель мыши на любой из вариантов в галерее, чтобы увидеть соответствующий эффект в режиме предварительного просмотра на объекте WordArt. Чтобы выбрать эффект, щелкните его. Чтобы удалить все объемные эффекты, выберите вариант **Нет объема**.

# Цвет объема

• Чтобы выбрать недавно использовавшийся цвет, щелкните один из отображаемых цветов.

• Чтобы отобразить другие цвета, нажмите кнопку **Другие цвета** объема и выберите нужный вариант.

• Чтобы использовать цвет из публикации (например, изображения на странице), выберите вариант **Образец цвета объема**, наведите пипетку и на нужный цвет и щелкните его.

# Глубина

Выберите глубину объемного эффекта в диапазоне от **бесконечности** до **0 пт**.

## Направление

У каждого эффекта в коллекции есть направление по умолчанию, однако с помощью этого инструмента его можно изменить, чтобы создать эффект объема.

## Освещение

Как и для параметра **Направление**, инструмент **Освещение** позволяет изменить направление предполагаемого источника света для объемного объетаWordArt.

# Поверхность

Для объекта WordArt можно выбрать матовую, пластиковую, металлическую поверхность или каркас.

### Поворот объемной фигуры

С помощью параметров поворота объемной фигуры можно изменить направление объемного эффекта, вращая объект WordArt влево, вправо, вверх и вниз. Центральная кнопка включает и отключает объемные эффекты.

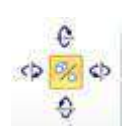

Группа "Упорядочить"

С помощью команд в группе **Упорядочить** можно настроить параметры обтекания объекта WordArt текстом, переместить его вперед или назад относительно других объектов на странице, выровнять его относительно страницы, сгруппировать его с другими объектами или отменить группировку, а также повернуть. Дополнительные сведения об упорядочении объектов см. в следующих статьях:

- Перемещение объекта вперед или назад
- Выравнивание объектов
- Группирование и разгруппирование объектов

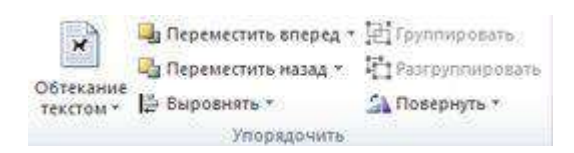

# Группа "Размер"

С помощью команд в группе "Размер" можно

задать высоту и ширину объекта WordArt. Чтобы изменить размер объекта вручную, перетаскивайте соответствующие маркеры.

9 5,74 см 💲 🚍 7,65 cm 🗘 Размер 🕼

### Ответьте на ряд вопросов:

• Какие сферы применения для WordArt вы видите?

• Какой формат схемы SmartArt кажется вам наиболее полезным и почему?

• Какой механизм таблиц вам кажется более применимым для вашей деятельности и почему?